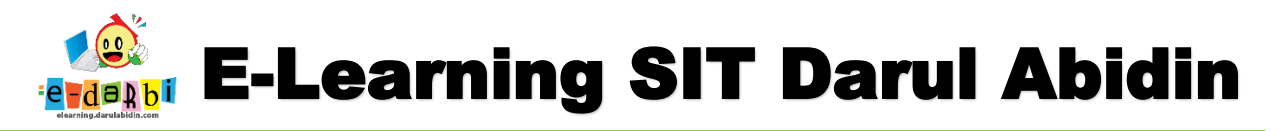

## TUTORIAL MEMBUAT BAHAN AJAR PPT EMBED DARI CANVA

(untuk course creator)

1. Masuk ke LM masing-masing, conton LM TIK seperti gambar di bawah ini.

| E-LEARNING<br>DARUL ABIDIN    |                                                                                                    | 🖷 4 🔈 🌘 🔸                                                                                                    |
|-------------------------------|----------------------------------------------------------------------------------------------------|----------------------------------------------------------------------------------------------------|
| urse sections <<br>rticipants | Web Design - HTML+CSS 💩 -                                                                                                    | Completion Progress 💠 🕸 🗸                                                                                                    |
| dges                          | Dashboard         Courses         TP. 2024-2025         SMPIT         Semester 1         Level 9         Informatika           Web Design - HTML+CSS | Progress: 0%.                                                                                                    |
| nipotencios<br>Ides           | Turn editing off                                                                                                    | Overview of students                                                                                                    |
| shboard<br>9 home             | General *                                                                                                    | Completion Progress + @ •<br>There are no activities or resources<br>with activity completion set or no                             |
| lendar<br>courses <           | Add an activity or resource     Start HTML     Elemen dan atribut HTML                                                                               | activities or resources have been<br>selected. Set activity completion on<br>activities and resources then<br>configure this block. |
| vate files<br>ntent bank      |                                                                                                    | Level up! 🕂 🕸 🗸                                                                                                    |
| ۱ <b>۲۵</b>                   |                                                                                                    | Points gain disabled                                                                                                    |

2. Klik menu Add an activity or resource seperti gambar di bawah ini.

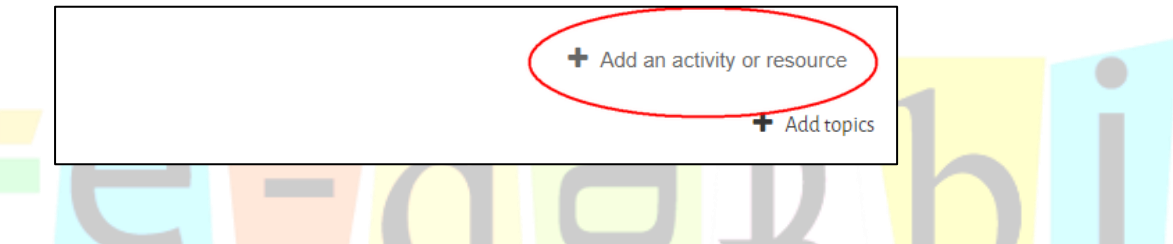

3. Pilih menu **Page**. Pilih seperti gambar di bawah ini.

| E-LEARNING<br>DARUL ABIDIN | Add an activi     | ity or resourc           | e                 |                      |                  | ×             | •                                                                           | 0<br>0                                                                      |
|----------------------------|-------------------|--------------------------|-------------------|----------------------|------------------|---------------|-----------------------------------------------------------------------------|-----------------------------------------------------------------------------|
| ictions <                  | Search            |                          |                   |                      |                  |               | Completion P                                                                | rogress 🕂 🕸                                                                 |
| ncies                      | All Activitie     | es Resources             |                   | æ                    | <b>6</b>         | 8             | Progress: 0%<br>Oame Mencari Ka<br>Not completed                            | ta<br>D                                                                     |
|                            | Assignment<br>☆ ① | BigBlueButto<br>n<br>☆ © | Book<br>☆ ①       | Certificate<br>☆ (j) | Chat<br>☆ ①      | Choice<br>☆ ① | Overview                                                                    | of students                                                                 |
| a.<br>E                    | Database          | External tool            | Feedback          | File                 | Folder           | Borum         | Completion P<br>There are no act<br>with activity com<br>activities or reso | rogress 🕂 🧐<br>ivities or resource<br>apletion set or no<br>urces have been |
| əs <                       |                   | ter a                    | IMS content       | Interactive          | × •              | <b>P</b>      | selected. Set act<br>activities and res<br>configure this blo               | ivity completion of<br>sources then<br>ock.                                 |
| ∋s<br>∋ank .               | Glossary<br>☆ ①   | н5₽<br>☆ ①               | package<br>tr ()  | Content              | Label<br>☆ ①     | Lesson<br>☆ ① | Level up!                                                                   | othed                                                                       |
| sibility settings          | OU blog           | Page                     | Questionnair<br>e | Quiz                 | SCORM<br>package | Survey        | Participate in th<br>experience poir                                        | e course to gain<br>its and level up!                                       |

**ARIS SULAIMAN, S.KOM** 

Tim elearning SIT Darul Abidin

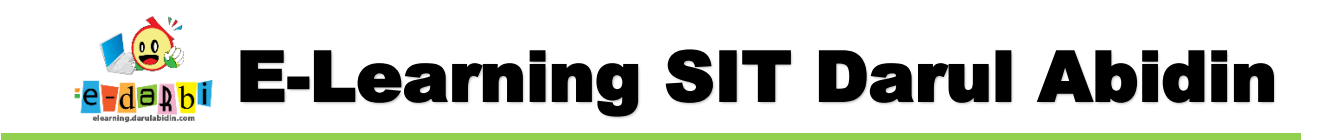

4. Kemudian isi judul (sesuai materi yang akan disampaijan) seperti gambar di bawah ini.

| Adding a new Page to Start HTML <sup>®</sup> |                                  |  |  |
|----------------------------------------------|----------------------------------|--|--|
| - General                                    |                                  |  |  |
| Name                                         | ① Judul Materi                   |  |  |
| Description                                  | 1 A ▼ B I ≔ ≔ ≔ ≔ ∞ % © ⊒ ₽ ℓ н₽ |  |  |
|                                              |                                  |  |  |
|                                              |                                  |  |  |
|                                              |                                  |  |  |
|                                              |                                  |  |  |
|                                              |                                  |  |  |

5. Kita klik icon kebawah dan pilih menu **HTML** <> seperti gambar di bawah ini.

| Content     Page content |                                                     |   |
|--------------------------|-----------------------------------------------------|---|
|                          |                                                     | 0 |
| elanjutnya h             | apus kode HTML bawaannya.                           |   |
|                          | $A \bullet B I := := := := := := :::::::::::::::::$ |   |

Menjadi seperti gambar di bawah ini.

1 kp dir="ltr" style="text-align: left;"><br>

| - Content    |   |                                                       |
|--------------|---|-------------------------------------------------------|
| Page content | 0 | $\begin{array}{c ccccccccccccccccccccccccccccccccccc$ |

6.

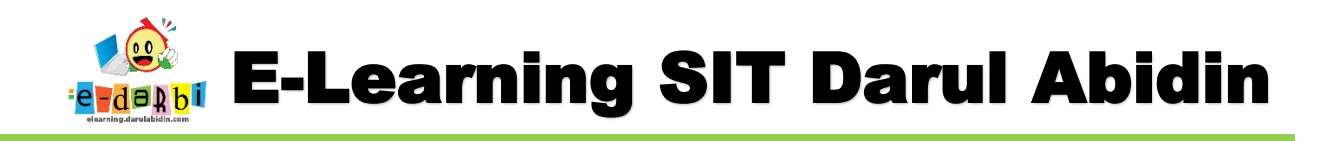

7. Kemudian kita ke ppt pada Canva seperti gambar di bawah ini.

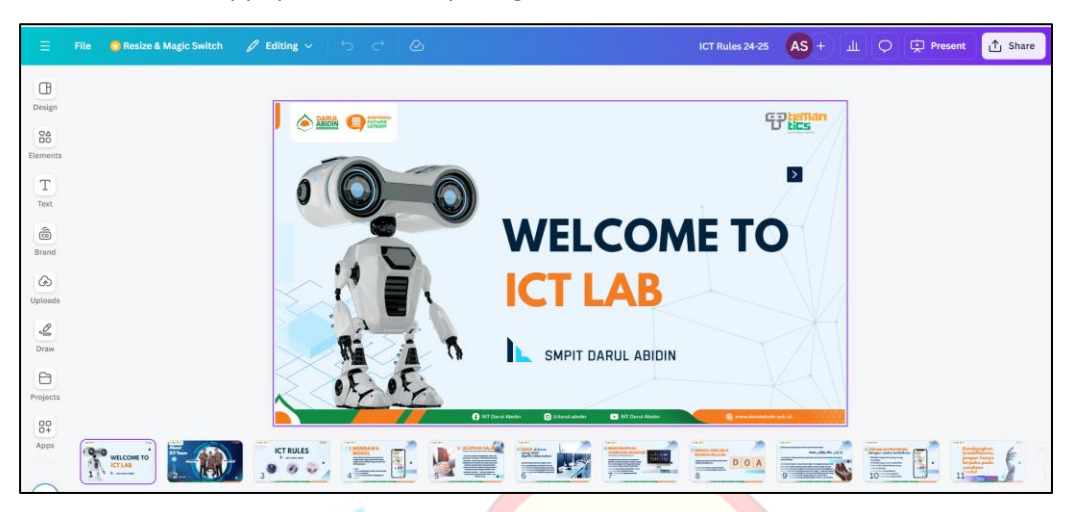

8. Selanjutnya pilih Share -> Share seperti gambar di bawah ini.

|                                           |                            | \$         | A Paused            |                           |
|-------------------------------------------|----------------------------|------------|---------------------|---------------------------|
| ICT Rules 24-25                           | АS + ш О                   | Present    | ∱ Share             | $\sim$                    |
|                                           | Add people, classes, or ye | our school |                     | $\langle \lambda \rangle$ |
|                                           | AS+                        |            |                     |                           |
|                                           | Collaboration link         |            |                     |                           |
|                                           | Only you can access        |            | <b>~</b>            |                           |
|                                           | Сору                       | link       |                     |                           |
| LCOME IC                                  |                            |            |                     | 1                         |
|                                           |                            | E          |                     |                           |
| LAD                                       | Embed Present              | Assignment | Google<br>Classroom |                           |
|                                           |                            |            | <u> </u>            |                           |
| IT DARUL ABIDIN                           | Share on social            |            | ,<br>,              |                           |
|                                           | Print with Canva           | /          | Ś                   | n com                     |
| abidin 🕞 SIT Darul Abidin 🌐 🕀 www.darulab | 6-6 Print with CallVa      | <u> </u>   | <u> </u>            |                           |
|                                           | WOIE                       |            | · ·                 |                           |

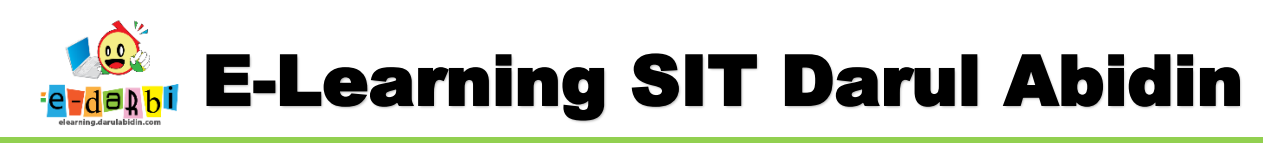

9. Kemudian pilih **Embed** seperti gambar di bawah ini.

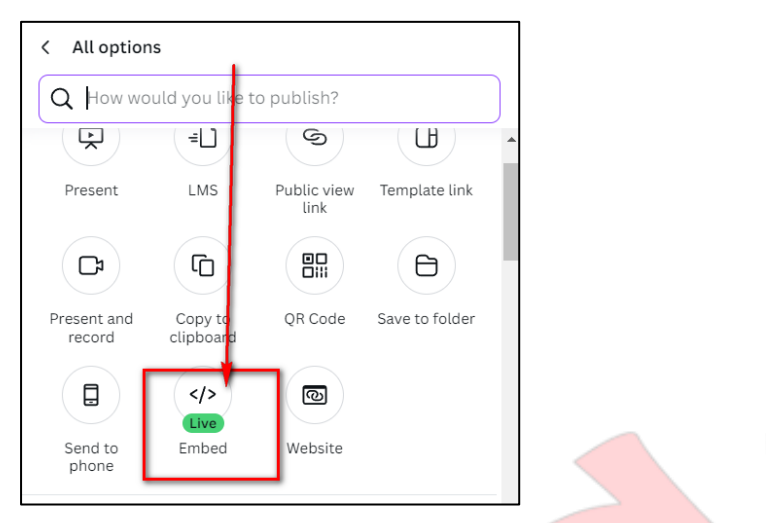

10. Pilih yang HTML embed code dan klik tombol Copy seperti gambar di bawah ini.

| T Rules 24-25 | AS + 🔟 🗘 💬 Present 🕂 Share                                                       |                   |
|---------------|----------------------------------------------------------------------------------|-------------------|
|               | < Embed Live                                                                     | h                 |
|               | HTML embed code                                                                  | $\langle \rangle$ |
|               | <pre>&lt;div style="position: relative; width: 100%; hei;&lt;/pre&gt; Copy</pre> | <u>V</u>          |
|               | Smart embed link (supported platforms)                                           |                   |
|               | https://www.canva.com/design/DAGKaCODw/                                          |                   |
| E T (         | Delete embed link                                                                | h                 |

11.Kemudian Kembali ke LMS kita dan Paste di bagian konten HTML seperti gambar di bawah ini.

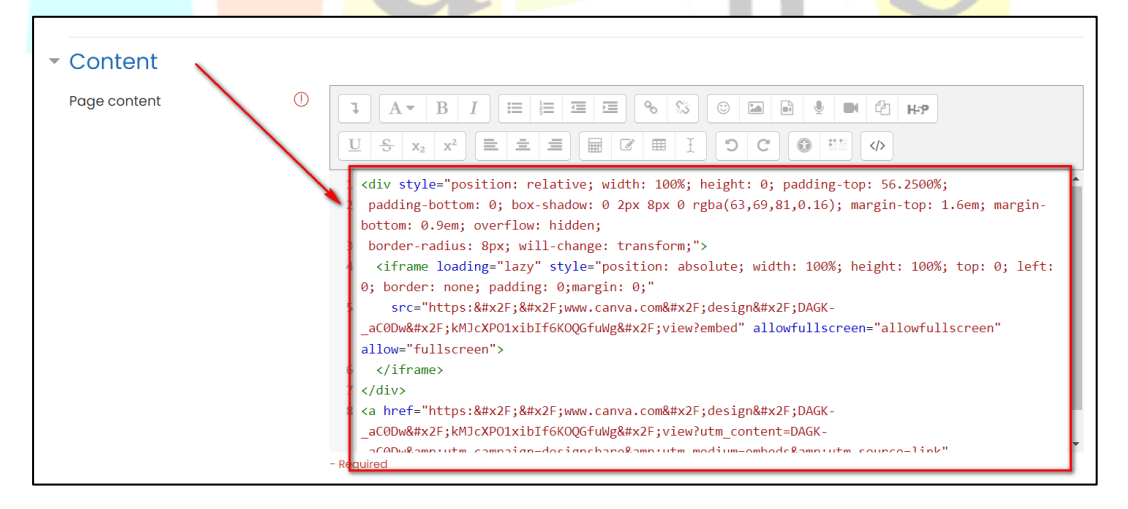

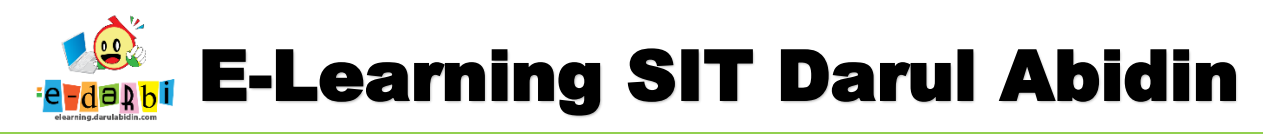

12.Kemudian Atur Activity Completion : Show activity as complete when...... seperti gambar di

bawah ini.

| • | Restrict access     |   |                                                       |
|---|---------------------|---|-------------------------------------------------------|
| - | Activity completion |   |                                                       |
|   | Completion tracking | ? | Show activity as complete when conditions are met 🛛 🗢 |
|   | Require view        |   | Student must view this activity to complete it        |
|   | Expect completed on | ? | 1                                                     |
|   | Tags                |   |                                                       |

13.Selanjutnya pilih Save and display seperti gambar di bawah ini.

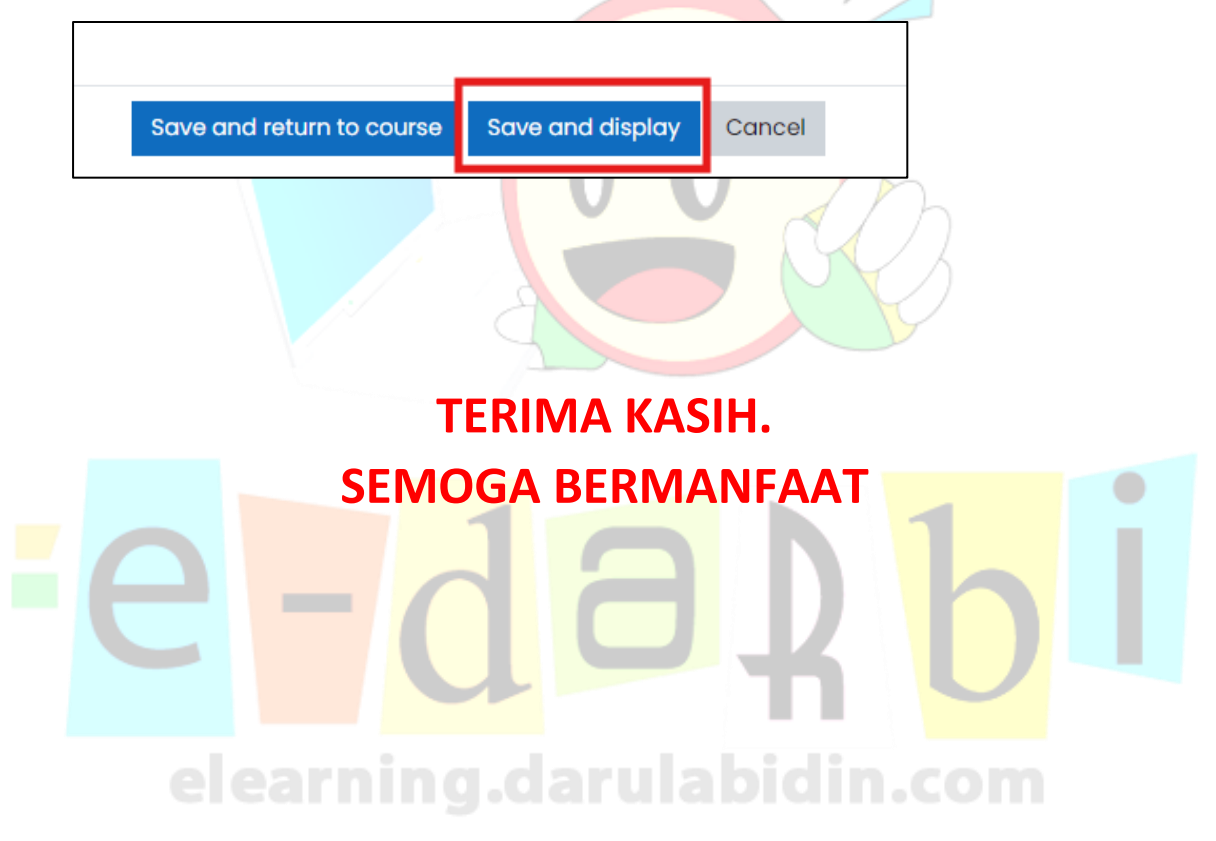